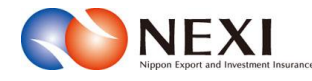

# 4. Web申込状況一覧照会

## 1. 概要

Webで申込みした手続きの内容とNEXIでの手続状況を「Web申込状況一覧」で確認することができます。 また、各種手続きにおいて申込みを完了せずに保存状態にした手続きを、この一覧から再開することができます。 この機能は、WebユーザーIDの権限種類のうち「申込データ参照権限」が「参照権限なし」と設定されたWebユーザー (申込者)は利用できません(「3章 ユーザー管理 1.ユーザーの種類と権限」をご参照ください)。

 ユーザーページの「Web申込状況一覧照会」を クリックしてください。

| NEXI 2                                            | ーザーID:00000000000 | 保険利用者名:株式会社<br>保険利用者コード:00000000                 |  |  |
|---------------------------------------------------|-------------------|--------------------------------------------------|--|--|
| Ngan tagat at Instance Instance<br>株式会社 日本貿易保険    |                   | 💄 画面印刷   🎦 マニュアル   🗬 お問い合わ                       |  |  |
| ✿ ユーザーページ:株式会社 様                                  |                   | 最終ログイン日時:2015/07/13 12:34:56                     |  |  |
| 掲載中のお知らせはありません                                    |                   | 🖩 保険料試算(詳細版)                                     |  |  |
| ○ Web甲込状況一覧照会 …現在お手根中の場合はこちらにて状況をご確認いただけます。       |                   | <ul> <li>▶ 貿易一般保険</li> <li>▶ 貿易代金貸付保険</li> </ul> |  |  |
| ▶ 海外商社登録等のお手続き …面別保証特務率の確認、バイヤーブックマークの登録はこちらから。   |                   | ▶ その他の保険                                         |  |  |
| anne ar an Araba Na na - acharan an Anairt Alaide |                   | ◎ 各種情報照会                                         |  |  |
| ▶ 保険甲込み・変更のお手続さ                                   |                   | ▶ 海外商社情報                                         |  |  |

- ② 現時点までにWebで申込みした手続きや 途中保存した手続きで、手続完了後2年 経過前のものがすべて表示されます。
  - ※途中保存とは、各手続きが「申込内容の確認へ」まで進むと、申込内容が自動保存される機能です。 「1章はじめに 2-3.手続きの基本的な流れ」もご参照ください。

|               |                 |                    | 0101200000 (ENV) | ft@3-7188852000          | # <b>77</b> 77 |
|---------------|-----------------|--------------------|------------------|--------------------------|----------------|
| THAT. DAMENT  |                 |                    |                  | 1478/   <b>Q</b> ~47   • | AR - 44.4      |
| 2-7-1-2 € 808 | BCR6            |                    |                  |                          |                |
| 海外商社(バイ)      | ー) 豆醇: ステッ      | 74 中込内容の確認         | 2                |                          |                |
| 1 *2.54       | 2 0002          | 3 00H              | 4 0000           | +2377                    |                |
|               | ALASS AND TOTAL | 17.81.846.4997.514 | 1.18-SULTERN 177 | -5.7.1719980-646880      | 1887.          |
|               |                 | X004               |                  |                          |                |
| 80-1          |                 |                    |                  |                          |                |

- 一覧の情報が複数ページにわたる 場合は、一覧の下にページが表示 されます。<>や≪ ≫をクリック してページを移動させることが できます。
- ■「ユーザーページへ」ボタンをクリック すると、ユーザーページに戻ります。
- 2 のついた項目名をクリックすると、 各項目のヘルプがポップアップ画面で 開きます。

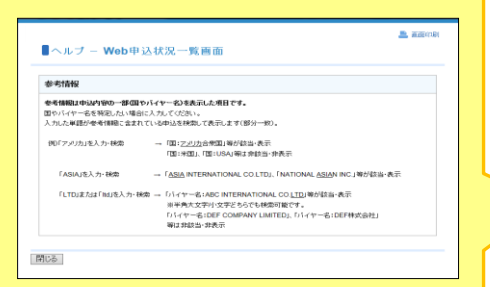

※ 検索機能を使って一覧の情報を絞り 込むことができます。

| 式会社 日本貿易<br>ユーザーページ | 保険                     |              |                    | -         | 画面印刷            | 🎦 72.471k   🔮       | ヘルゴ   ٩ | あ問いを |
|---------------------|------------------------|--------------|--------------------|-----------|-----------------|---------------------|---------|------|
| Web申込状              | 、<br>況一覧<br>刺ボタンを押してくだ | <b>τ</b> ι). |                    |           |                 |                     |         |      |
| Web申込日              | 西暦 年                   | □月 □ 日 [     | ■ ~ 西暦             | 年 🗌 月     | <b>B</b>        |                     |         |      |
| Web申iλ番号            |                        |              |                    | ユーザー      | ID              | -                   | ~       |      |
| 申込種類                |                        |              | ~                  | 手続状汤      | 2               |                     | ~       |      |
| 参考情報 🕝              |                        |              |                    |           |                 |                     |         |      |
|                     |                        | [            | 入力クリア 相            | <u>ج</u>  |                 |                     |         |      |
| 突索結果>XXX件が言         | 送しました                  |              |                    |           |                 |                     |         |      |
| Web申込日時△▼           | Web申込番号                | ューザーID△▽     | 申込種類               | 手続状況      |                 | 参考情報                | 通知書     | 削除   |
| 2015/10/01 12:00    | 2015-1001-0001         | 000000000001 | 海外商社(バイヤー)登録       | 再入力<br>依頼 | 国:日本<br>バイヤー名   | AAA COMPANY         |         | 削除   |
|                     | 2015-1102-0001         | 000000000002 | 海外商社(バイヤー)登<br>録   | 入力中       | 国:日本<br>バイヤー名   | BBB COMPANY         |         | 削除   |
| 2015/10/01 12:00    | 2015-1001-0003         | 00000000003  | 保険利用者情報変更<br>(本店)  | 手続中       |                 |                     |         |      |
| 2015/10/01 12:00    | 2015-1001-0004         | 00000000004  | 保険利用者情報変更<br>(支店)  | 手続中       |                 |                     |         |      |
| 2015/10/01 12:00    | 2015-1001-0005         | 00000000005  | 口座情報変更             | 手続完<br>了  |                 |                     |         |      |
| 2015/10/01 12:00    | 2015-1001-0006         | 00000000000  | スリービング候補バイ<br>ヤー解除 | 手続中       | 国:南アフリ<br>バイヤー名 | 力共和国<br>CCC COMPANY |         |      |
| 2015/10/01 12:00    | 2015-1001-0007         | 00000000007  | 保険利用者登録(本店)        | 手続中       |                 |                     |         |      |
| 2015/10/01 12:00    | 2015-1001-0008         | 80000000000  | 海外商社(バイヤー)変<br>更   | 手統完<br>了  | 国:香港<br>バイヤー名   | DDD CORP            | 12      |      |
| 2015/10/01 12:00    | 2015-1001-0009         | 00000000009  | 口座情報削除             | 手続完了      |                 |                     |         |      |
| 2015/10/01 12:00    | 2015-1001-0010         | 00000000010  | 海外商社(バイヤー)登<br>録   | 手続完了      | 国:日本<br>バイヤー名   | EEE CO.LTD.         | 12      |      |
|                     |                        |              | << < 1/3> >>       |           |                 |                     |         |      |

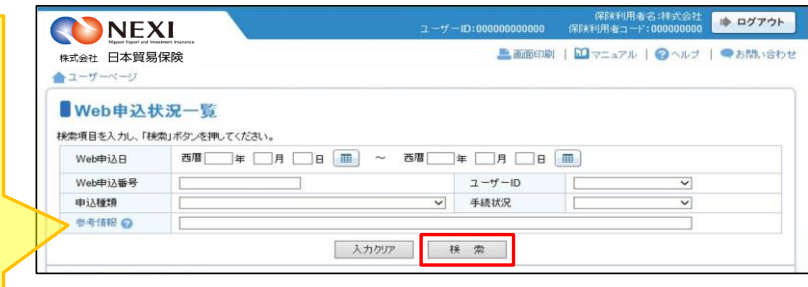

## 2. 照会できる情報

「Web申込状況一覧」の構成と照会できる情報は以下のとおりです。

|                  | nert insurance |                          |                    | r — ID:00000 | 保険利用者名:オ<br>2000000 保険利用者コード:00( | *式会社<br>0000000 | ログアウ |  |
|------------------|----------------|--------------------------|--------------------|--------------|----------------------------------|-----------------|------|--|
| 社会社 日本貿易化        | 呆険             |                          |                    |              | 画面印刷   🛄 マニュアル   🥝               | ヘルブ             | お問い合 |  |
| ユーザーページ          |                |                          |                    |              |                                  |                 |      |  |
| Web申込状           | 況一覧            |                          |                    |              |                                  |                 |      |  |
| 、項目を入力し、「検討      | 刺ボタンを押してくだる    | ້                        |                    |              |                                  |                 |      |  |
| Web申込日           | 西暦             | 月日 [                     | ■ ~ 西暦             | □年 □月        | 8                                |                 |      |  |
| Web申込番号          |                |                          |                    | ユーザー         | -ID                              | ~               |      |  |
| 申込種類             |                | ●         手続状況         ● |                    |              |                                  |                 |      |  |
| 参考情報 🕜           |                |                          |                    |              |                                  |                 |      |  |
|                  |                | [                        | 入力クリア              | 検索           |                                  |                 |      |  |
| 絵志は里~ソソソ件が読      | 221 ま1 た       |                          |                    |              |                                  |                 |      |  |
|                  |                |                          | <b>中</b> い 45 天西   |              |                                  | \Zro.th         | KURA |  |
| Webep 12 Bet 2   | Web中位曲号        |                          | 甲込催現               | 于杭八元         | <b>密</b> 考消報                     | 通知者             | 用印刷  |  |
| 2015/10/01 12:00 | 2015-1001-0001 | 00000000001              | 海外曲社(ハイヤー)宣<br>録   | : 冉人刀<br>依頼  | 国:日本<br>バイヤー名:AAA COMPANY        |                 | 削除   |  |
|                  | 2015-1102-0001 | 000000000002             | 海外商社(バイヤー)登録       | 入力中          | 国:日本<br>バイヤー名:BBB COMPANY        |                 | 削除   |  |
| 2015/10/01 12:00 | 2015-1001-0003 | 00000000003              | 保険利用者情報変更<br>(本店)  | 手続中          |                                  |                 |      |  |
| 2015/10/01 12:00 | 2015-1001-0004 | 00000000004              | 保険利用者情報変更<br>(支店)  | 手続中          |                                  |                 |      |  |
| 2015/10/01 12:00 | 2015-1001-0005 | 00000000005              | 口座情報変更             | 手続完<br>了     |                                  |                 |      |  |
| 2015/10/01 12:00 | 2015-1001-0006 | 00000000000              | スリービング候補バイ<br>ヤー解除 | 手続中          | 国:南アフリカ共和国<br>バイヤー名:CCC COMPANY  |                 |      |  |
| 2015/10/01 12:00 | 2015-1001-0007 | 00000000007              | 保険利用者登録(本店         | ) 手続中        |                                  |                 |      |  |
| 2015/10/01 12:00 | 2015-1001-0008 | 800000000008             | 海外商社(バイヤー)変<br>更   | · 手続完<br>了   | 国:香港<br>バイヤー名:DDD CORP           | 1               |      |  |
| 2015/10/01 12:00 | 2015-1001-0009 | 00000000009              | 口座情報削除             | 手続完<br>了     |                                  |                 |      |  |
| 2015/10/01 12:00 | 2015-1001-0010 | 00000000010              | 海外商社(バイヤー)登<br>録   | 手続完<br>了     | 国:日本<br>バイヤー名:EEE CO.LTD.        | 14              |      |  |
|                  |                |                          | << < 1/3>          | >>           |                                  |                 |      |  |
|                  |                |                          |                    |              |                                  |                 |      |  |
| 7. #. ~.         | 210 J          |                          |                    |              |                                  |                 |      |  |

NEXIでの手続完了後2年以内の手続きが表示されます。手続状況が「手続完了」となってから 2年を経過したものは一覧から自動的に削除されるため、検索しても表示されません。 また、NEXIより手続きを取消した場合は、手続状況が「手続取消」となってから 2年を経過すると一覧から自動的に削除されます。 まだ申込みを行っていない、手続状況が「入力中」の手続きや、再度手続きをお願いした、手続状況が 「再入力依頼」の手続きは、自動的に削除されることはありません。

### <画面項目の説明>

### ①照会対象検索エリア

Web申込状況一覧で確認したい手続きの対象を指定する検索エリアです。

| 項目名     | 内容                                       |
|---------|------------------------------------------|
| Web申込日  | Web申込みをした日を西暦で範囲指定してください。                |
| Web申込番号 | Web申込みをした際に自動的に振られたWeb申込番号を特定したい場合に入力してく |
|         | ださい。                                     |
| ユーザーID  | Web申込みをしたWebユーザーを特定したい場合に入力してください。       |
| 申込種類    | Web申込みした手続きの種類を特定したい場合に入力してください。         |
| 手続状況    | 現在の手続状況を特定したい場合に入力してください。                |
|         | 手続状況の種類は②検索結果エリアの説明をご覧ください。              |
| 参考情報    | 国やバイヤー名を特定したい場合に入力してください。                |

### ②検索結果エリア

| Web申込み時         Web申込みをした日時、<br>△マボタンでソート(昇順・降順)をすることができます。青色のボタン(▲もし<br>くは♥)が現在選択されているソートを表します。           Web申込み番号         Com番号をクリックすると、申込内容の詳細を見ることができます。<br>(注)Web申込状況一覧は8:00~翌7:00まで利用可能ですが、申込内容の詳細を見る<br>ことができるのは平日8:00~20:00までです。           ユーザーID         Web申込状況一覧は8:00~20:00まです。           ユーザーID         Web申込状況一覧は8:00~20:00まです。           ユーザーID         Web申込みをしたWebユーザーのIDのもコザーID。クリックすると、Webユーザーの詳<br>細情報を見ることができます。<br>△マボタンでソート(昇順・降順)をすることができます。青色のボタン(▲もし<br>くは♥)が現在選択されているソートを表します。           スロボタンでソート(昇順・降順)をすることができます。<br>毎日に入力を行ったWebユーザーのIDの表示について<br>最初に入力を行ったWebユーザーのIDが表示されます。後に修正し、再保存した場合<br>は再保存したWebユーザーのIDが表示されます。           単込種類         Web申込みした手続きの種類。           (注)包括保険に関する手続きを除きます。           手続せい<br>第         「入力中」の手続きたる「<br>年続きの「ユーザーID」の表示さついて<br>最初を力ですたWebユーザーのIDが表示されます。           申込種類         「独自主人参を行ったWebユーザーのIDが表示されます。           「注)包括保険に関する手続きの種類。         「注)包括保険に関する手続きで申込みを完了せずに保存している状態。<br>「手続大況の種類<br>「入力体類」 : 再度手続きないないをしてください。           「手続た]         : 単込みを行った手続きの情報がWEXIに送信され、NEXIにて手<br>続きを進めている状態。<br>「手続取消」 : NEXIで手続きが取消された状態。<br>「再見力体類」 : 再度手続きが取消された状態。<br>「再見力な類」 : 再度手続きが取消された状態。<br>「事続大況の「」 : NEXIで手続きが取消された状態。<br>「事続大況の「」 : NEXIで手続きが取消された状態。<br>「事業状況が「」」 : NEXIで手続きが取消された状態。<br>「<br>通知書           予約         ・「新きをを見びのを考していてくたい。<br>」            通知書         - 「覧とで特定の手続きたと変化でをしてください。<br>」            通知書             ●込み容の一部を表示しています。<br>「買」で特定の手続きたを見つます。<br>」            ●込み容の一部を表示しています。<br>「           ●込み容の一部を表示しています。            ●込み容の一部を表示しています。 <td< th=""><th>項目名</th><th>内容</th></td<> | 項目名     | 内容                                                                                     |
|----------------------------------------------------------------------------------------------------|---------|----------------------------------------------------------------------------------------|
| △マボタンでソート(昇順・降順)をすることができます。青色のボタン(▲もし<br>〈はマ)が現在選択されているソートを表します。           Web申込みをした際に自動的に振られたWeb申込番号。<br>この番号をクリックすると、申込内容の詳細を見ることができます。           (注)Web申込状況一覧はは:00~20:00までです。           ユーザーID           Web申込みをした際に自動的に振られたWeb申込番号。<br>ことができるのは平日8:00~20:00までです。           ユーザーID           Web申込みをしたPENeユーザーのWebユーザーID。クリックすると、Webユーザーの詳<br>細情報を見ることができます。           △マボタンでソート(昇順・降順)をすることができます。青色のボタン(▲もし<br>〈はマ)が現在選択されているソートを表します。           △マボタンでツート(月順・降順)をすることができます。青色のボタン(▲もし<br>〈はマ)が現在選択されているソートを表します。           ▲マボタンでツート(月順・降順)をすることができます。青色のボタン(▲もし<br>〈はマ)が現在選択されているソートを表します。           ▲マボタンでツート(月順・降順)をすることができます。青色のボタン(▲もし<br>〈はマ)が現在選邦されているソートを表します。           ▲マボタンでリート(月順・降順)をすることができます。青色のボタン(▲もし<br>〈はマ)が現在選邦を見たているます。           「入力中」状態での「ユーザーID」の表示について<br>最初に入力を行ったWebユーザーのIDが表示されます。後に修正し、再保存した場合<br>は再保存したした手続きで再開する場合は、「手続ア」に、「本続きの「ユーザーID」には、申込みを行ったWebユーザーのIDが表示されます。           申込種類<br>「入力中」の手続きを再開する場合は、「Web申込番号」をクリックして<br>開いた画面で操作してください。           事続状況         事候未続況。<br>「手続中」 : 申込みを行った手続きの情報がNEXIに送信され、NEXIにて手<br>続きを進めている状態。           「手続た]」         NEXIでの手続きが取消された状態。           「手続た]」         NEXIでの手続きが取消された状態。           「手続た」」         「無たた」の手続きの電気がなん状態。           「手続た」」         「手続た」の子続きた」の手続きにおいて表示される手続きの引して「た」           「手続た」」         「単込みを行った共態きでおの「未続きた」の手続きた」の手続きた」の手続きた」の手続きた」の<br>、           「日本の市のを表示」」        「単込みを行った状態」の目前また」を<br>、           「日本の市のをした」で手続きた」の」の表示<br>これってた」、        「「「「「「」」」の<br>、           「「「「                                                                                          | Web申込日時 | Web申込みをした日時。                                                                           |
| くは▼) が現在選択されているソートを表します。           Web申込番号         Web申込みをした際に自動的に振られたWeb申込番号。<br>この番号をクリックすると、申込内容の詳細を見ることができます。<br>(注)Web申込状足一覧は8:00~翌7:00まですが、申込内容の詳細を見る<br>ことができるのは平日8:00~20:00までです。           ユーザーID         Web申込みをしたWebユーザーのWebユーザーID。クリックすると、Webユーザーの詳<br>細情報を見ることができます。<br>ムマボタンマツート(昇順・降順)をすることができます。青色のボタン(▲もし<br>くは▼) が現在選択されているソートを表します。<br>※「入力中」状態での「ユーザーID」の表示について<br>最初に入力を行ったWebユーザーのIDが表示されます。後に修正し、再保存した場合<br>は再保存したWebユーザーのIDが表示されます。           第人力を行ったWebユーザーのIDが表示されます。         (人は ▼) が現在選択されているソートを表します。           「入力中」の手続きを再開して申込みまで行い、手続状況が「手続中」となった手<br>続きの「ユーザーID」には、申込みを行ったWebユーザーのIDが表示されます。           申込種類         Web申込みした手続きの種類。           (注)包括保険に関する手続きを除きます。           手続状況         手続大況の種類<br>「入力中」 ※各種手続きで申込みを完了した状態。<br>「手続中」 : 申込みを行った手続きの情報がNEXIに送信され、NEXIにて手<br>続きを進めている状態。<br>「手続中」 : 申込みを行った手続きの情報がNEXIに送信され、NEXIにて手<br>続きを進めている状態。<br>「手続取消」 : NEXIでの手続きたことがで表示される手続状況です。<br>詳細は「7章 海外商社(バイヤー)に関する手続き」をご<br>室 ださい。           参考情報         申込内容の一部を表示しています。<br>一覧上で特定の手続きを探び見の参考にしてくたさい。<br>「監査」で特読で別手続きで見てくたさい。<br>「単数状況が「手続きの手続きを理解のを参えしてくたさい。<br>「転状況のが手続きを運動の参考にしてくたさい。<br>「単数大容の手続きを書」の参表にしてくたさい。           適知書         手続状況が「手続きた」のを取りっすると、通知書類の画面表示や印刷を<br>することができます。<br>削除する場合は、手続きを再開する必要がない手続きであることを必ず確認してく<br>ださい。                                                                                                    |         | △▽ボタンでソート(昇順・降順)をすることができます。青色のボタン(▲もし                                                  |
| Web申込番号         Web申込みをした際に自動的に振られたWeb申込番号。<br>この番号をクリックすると、申込内容の詳細を見ることができます。<br>(注)Web申込状況一覧は3:00~27:00まで利用可能ですが、申込内容の詳細を見る<br>ことができるのは平日8:00~27:00までです。           ユーザーID         Web申込みをしたWebユーザーのWebユーザーID」のリックすると、Webユーザーの詳<br>細情報を見ることができます。<br>ムマボタンでソート(昇順・降順)をすることができます。青色のボタン(▲もし<br>くは▼)が現在選択されているソートを表します。           ※「入力中」状態での「ユーザーID」の表示について<br>最初に入力を行ったWebユーザーのIDが表示されます。後に修正し、再保存した場合<br>は再保存したWebユーザーのIDが表示されます。<br>「入力中」の手続きを再開して申込みまで行い、手続状況が「手続中」となった手<br>続きの「ユーザーID」には、申込みを行ったWebユーザーのIDが表示されます。           申込種類         Web申込みした手続きの種類。<br>(注)包括保険に関する手続きを除きます。           手続状況         現在の手続状況。<br>手続状況の種類<br>「入力中」           手続状況         現在の手続状況。<br>手続状況の種類<br>「入力な頃」: 再度手続きをに含いる状態。<br>「手続中」           「手続中」         : 申込みを行った手続きの情報がNEXIに送信され、NEXIにて手<br>続きを進めている状態。<br>「手続中」           「手続中」         : PLA子続きが見つた状態。<br>「「手続取消」           「手続た次の種類         「手続きを進めている状態。<br>「「手続た別の種類」」           「加力」         : NEXIでの手続きたのも気状態。<br>「「手続取消」           「手続たが見の         「「手続た別の<br>」           「手続た」         : NEXIでの手続きたがたがし、<br>「「手続取消」           「手続た」         : NEXIでの手続きたのものまたいて表示される手続状況です。<br>」 詳細は「7章 海外商社登録等の手続きにおいて表示される手続状況です。<br>」 詳した特定を表示しています。<br>「覧上で特定の手続きた要素」」」で、<br>」 いたいら道面面書類が作成される手続きの場合にPDFアイ<br>コンが表示されます。PDFアイコンをクリックすると、通知書類の画面表示や印刷を<br>することができます。           剤除する場合は、手続きを再開する必要がない手続きであることを必ずをます。<br>削除する場合は、手続きを再開する必要がない手続きであることを必ず確認してく<br>ださい。                                                                                                    |         | くは▼)が現在選択されているソートを表します。                                                                |
| この番号をクリックすると、申込内容の詳細を見ることができすす。<br>(注)Web申込状況一覧は8:00~翌7:00まですが、申込内容の詳細を見る<br>ことができるのは平日8:00~20:00までです。           ユーザーID         Web申込状況一覧は8:00~20:00までです。           ユーザーID         Web申込みをしたWebユーザーのWebユーザーID。クリックすると、Webユーザーの詳<br>細情報を見ることができます。<br>△▽ボタンマソート(昇順・降順)をすることができます。青色のボタン(▲もし<br>くはマ)が現在選択されているソートを表します。           ※「入力中」状態での「ユーザーID」の表示について<br>最初に入力を行ったWebユーザーのIDが表示されます。後に修正し、再保存した場合<br>は再保存したWebユーザーのIDが表示されます。           「入力中」の手続きを再開して申込みまで行い、手続状況が「手続中」となった手<br>続きの「ユーザーID」には、申込みを行ったWebユーザーのIDが表示されます。           申込種類         Web申込みした手続きの種類。           (注)包括保険に関する手続きで申込みを完了せずに保存している状態。<br>「入力中」」           手続状況の種類           「入力中」:         各種手続きで申込みを行った手続きの情報がNEXIに送信され、NEXIにで手<br>続きを進めている状態。           「手続中」:         申込みを行った手続きの「離が比でする」           「手続中」:         P込みを行った手続きの情報がNEXIに送信され、NEXIにて手<br>続きを進めている状態。           「手続中」:         PLのみを行った手続きの「単のも入を完了した状態。           「手続中」:         PLのみを行った手続きの「報が除びNEXIに送信され、NEXIにて手<br>続きを進めている状態。           「手続中」:         PLのみを行った手続きの「報がNEXIに送信され、NEXIにて手<br>続きを進めている状態。           「手続た況」:         「手続た記の「表示される表示される手続状況です。<br>ごをしている状態。           「手続取消」:         PE」を指してください。           「単なの容の一部を表示しています。         「単いの考察の手続きにおいて表示される手続状況、<br>「ごをしい」」           参考情報         申込内容の一部を表示しています。<br>一覧上で特定の手続きが取消者が作成される手続きの場合にPDFアイ<br>コンが表示されます。PDFアイコンをクリックすると、通知書類の価面も表示や印刷を<br>することができます。           削除する場合は、手続きを再開する必要がない手続きであることを必ずきます。           削除する場合は、手続きを再開する必要がない手続きであることを必ずきます。           削除する場合は、手続き                                                                                      | Web申込番号 | Web申込みをした際に自動的に振られたWeb申込番号。                                                            |
| <ul> <li>(注) Web申込状況一覧は3:00~翌7:00まで利用可能ですが、申込内容の詳細を見る         ことができるのは平日8:00~20:00までです。         ユーザーID         Web申込みをしたWebユーザーのWebユーザーID。クリックすると、Webユーザーの詳         細情報を見ることができます。</li></ul>                                                                                                    |         | この番号をクリックすると、申込内容の詳細を見ることができます。                                                        |
| ユーザーID         Web申込みをしたWebユーザーのBDユーザーID。クリックすると、Webユーザーの詳細情報を見ることができます。                                                                                                    |         | (注)Web申込状況一覧は8:00~翌7:00まで利用可能ですが、申込内容の詳細を見る                                            |
| <ul> <li>ユーザーID</li> <li>Web申込みをしたWebユーザーのWebユーザーID。クリックすると、Webユーザーの詳細情報を見ることができます。</li> <li>△マボタンでソート(昇順・降順)をすることができます。青色のボタン(▲もしくはマ)が現在選択されているソートを表します。</li> <li>※「入力中」状態での「ユーザーID」の表示について<br/>最初に入力を行ったWebユーザーのIDが表示されます。後に修正し、再保存した場合<br/>は再保存したWebユーザーのIDが表示されます。</li> <li>「入力中」の手続きを再開して申込みまで行い、手続状況が「手続中」となった手<br/>続きの「ユーザーID」には、申込みを行ったWebユーザーのIDが表示されます。</li> <li>申込種類</li> <li>Web申込みした手続きの種類。</li> <li>(注)包括保険に関する手続きを除きます。</li> <li>手続状況の</li> <li>事続を再開する場合は、「Web申込番号」をクリックして<br/>開いた画面で操作してください。</li> <li>「手続中」 : 申込みを行った手続きの情報がNEXIに送信され、NEXIにて手<br/>続きを進めている状態。</li> <li>「手続中」 :: 申込みを行った手続きの情報がNEXIに送信され、NEXIにて手<br/>続きを進めている状態。</li> <li>「手続中」 :: NEXIでの手続きが取消された状態。</li> <li>「再入力依頼」 : 再度手続きをし直す必要がある状態。</li> <li>「手続取消」 : NEXIで手続きが取消された状態。</li> <li>「調書取得中」 :: 海外商社 (パイヤー)に関する手続き、まご<br/>覧ください。</li> <li>参考情報</li> <li>申込内容の一部を表示しています。</li> <li>一覧上で特定の手続きを探す際の参考にしてください。</li> <li>「五知書</li> <li>手続状況が「手続完了」」で、NEXIから通知書類が作成される手続きの場合にPDFアイ<br/>コンが表示されま。PDFアイコンをクリックすると、通知書類の画面表示や印刷を<br/>することができます。</li> <li>削除</li> <li>手続状況が「入中」または「再入力依頼」の手続きを削除することができます。</li> </ul>                                                                                                    |         | ことができるのは平日8:00~20:00までです。                                                              |
| <ul> <li>細情報を見ることができます。</li> <li>△マボタンでソート(昇順・降順)をすることができます。青色のボタン(▲もし<br/>(はマ)が現在選択されているソートを表します。</li> <li>※「入力中」状態での「ユーザーID」の表示について<br/>最初に入力を行ったWebユーザーのIDが表示されます。後に修正し、再保存した場合<br/>(は再保存したWebユザーのIDが表示されます。)</li> <li>「入力中」の手続きを再開して申込みまで行い、手続状況が「手続中」となった手<br/>続きの「ユーザーID」には、申込みを行ったWebユーザーのIDが表示されます。</li> <li>申込種類</li> <li>Web申込みした手続きの種類。</li> <li>(注)包括保険に関する手続きを除きます。</li> <li>手続せい、間の手続け況。</li> <li>手続きで申込みを完了せずに保存している状態。</li> <li>「入力中」</li> <li>「各種手続きで申込みを完了せずに保存している状態。</li> <li>「人力中」</li> <li>名種手続きで申込みを完了せずに保存している状態。</li> <li>「手続た況の種類</li> <li>「人力中」</li> <li>名種手続きで申込みを完了してださい。</li> <li>「手続中」</li> <li>中込みを行った手続きの情報がNEXIに送信され、NEXIにて手<br/>続きを進めている状態。</li> <li>「手続中」</li> <li>・ 申込みを行った手続きが完了した状態。</li> <li>「手続定了」</li> <li>NEXIでの手続きが完了した状態。</li> <li>「手続取消」</li> <li>NEXIで手続きが取消された状態。</li> <li>「手続取消」</li> <li>NEXIで手続きが取消された状態。</li> <li>「手続取消」</li> <li>NEXIで手続きが取消された状態。</li> <li>「事時和自登録等の手続きにおいて表示される手続け況です。<br/>許参す情報</li> <li>申込内容の一部を表示しています。</li> <li>一覧上で特定の手続きを探す節の参考にしてください。</li> <li>参考情報</li> <li>申込内容の一部を表示しています。</li> <li>一覧上で特定の手続きた探っ節の参考にしてください。</li> <li>通知書</li> <li>手続た況が「手続た了」で、NEXIから通知書類が作成される手続きの場合にPDFアイ<br/>コンが表示されます。PDFアイコンをクリックすると、通知書類の画面表示や印刷を<br/>することができます。</li> <li>削除する場合は、手続きを再開する必要がない手続きであることを必ず確認してく<br/>ださい。</li> </ul>                                                                                                    | ユーザーID  | Web申込みをしたWebユーザーのWebユーザーID。クリックすると、Webユーザーの詳                                           |
| △マボタンでソート(昇順・降順)をすることができます。青色のボタン(▲もしくはマ)が現在選択されているソートを表します。           ※「入力中」状態での「ユーザーID」の表示について<br>最初に入力を行ったWebユーザーのIDが表示されます。後に修正し、再保存した場合<br>は再保存したWebユーザーのIDが表示されます。<br>「入力中」の手続きを再開して申込みまで行い、手続状況が「手続中」となった手<br>続きの「ユーザーID」には、申込みを行ったWebユーザーのIDが表示されます。           申込種類         Web申込みした手続きの種類。<br>(注)包括保険に関する手続きを除きます。           第続状況         現在の手続状況。<br>手続きを再開する場合は、「Web申込番号」をクリックして<br>開いた画面で操作してください。           「手続中」         ・申込みを行った手続きの情報がNEXIに送信され、NEXIにて手<br>続きを通知する場合は、「Web申込番号」をクリックして<br>開いた画面で操作してください。           「手続中」         ・申込みを行った手続きの情報がNEXIに送信され、NEXIにて手<br>続きを通知する場合は、「Web申込番号」をクリックして<br>開いた画面で操作してください。           「手続中」         ・申込みを行った手続きの情報がNEXIに送信され、NEXIにて手<br>続きを再開する場合は、「Web申込番号」をクリックして<br>開いた画面で操作してください。           「手続中」         ・申込みを行った手続きの情報がNEXIに送信され、NEXIにて手<br>続きを声開する場合は、「Web申込番号」をクリックして<br>開いた画面で操作してください。           「手続中」         ・申込みを行った手続きの情報がNEXIに送信され、NEXIにて手<br>続きを直切てる状態。           「手続中」         ・PLで手続きの手続きたまった状態。           「手続中」         ・申込みを行ったた状態。           「手続中」         ・申込みを行った手続きの情報がNEXIに送信され、NEXIにて手<br>続きを直切てる状態。           「手続市」         ・PLで手続きのている状態。           「手続取消」         ・NEXIでの手続きたいて表しまったれる手続状況です。<br>」 詳細は「フ章 海外商社(パイヤー)に関する手続き」をご<br>覧ください。           参考情報         ・シ内容が会がのであまっ、DFアイコンをクリックすると、通知書類の画面表示や印刷を<br>することができます。           削除する場合は、手続きを再開する必要がない手続きであることができます。           削除する場合は、手続きを再開する必要がない手続きであることができます。           削除する場合は、手続きを再開する必要がない手続きであることができます。                                                                                                    |         | 細情報を見ることができます。                                                                         |
| <ul> <li>         くは▼)が現在選択されているソートを表します。<br/>※「入カ中」状態での「ユーザーID」の表示について<br/>最初に入力を行ったWebユーザーのIDが表示されます。後に修正し、再保存した場合         は再保存したWebユーザーのIDが表示されます。<br/>「入力中」の手続きを再開して申込みまで行い、手続状況が「手続中」となった手<br/>続きの「ユーザーID」には、申込みを行ったWebユーザーのIDが表示されます。<br/>中込種類<br/>Web申込みした手続きの種類。<br/>(注)包括保険に関する手続きを除きます。<br/>手続状況の種類<br/>「入力中」 : 各種手続きで申込みを完了せずに保存している状態。<br/>手続状況の種類         「入力中」 : 各種手続きで申込みを完了せずに保存している状態。<br/>手続やうしてください。<br/>手続やうしてください。<br/>「手続中」 : 申込みを行った手続きの情報がNEXIに送信され、NEXIにて手<br/>統きを進めている状態。<br/>「手続中」 : 加入すた手続きをし直す必要がある状態。<br/>「手続取消」 : 再度手続きとし直す必要がある状態。<br/>「手続取消」 : 再度手続きたし直す必要がある状態。<br/>「手続取消」 : NEXIでの手続きだあが取消された状態。<br/>「調書取得中」 : 海外商社登録等の手続きにおいて表示される手続状況です。<br/>指細は「7章 海外商社(バイヤー)に関する手続き」をご<br/>覧ください。<br/>参考情報         申込内容の一部を表示しています。<br/><u>一覧上で特定の手続きを探す際の参考にしてください。<br/>通知書<br/>年続状況が「手続完了」で、NEXIから通知書類が作成される手続きの場合にPPFアイ<br/>コンが表示されます。PDFアイコンをクリックすると、通知書類の画面表示や印刷を<br/>することができます。<br/>削除する場合は、手続きを再開する必要がない手続きであることを必ず確認してく<br/>ださい。<br/></u></li></ul>                                                                                                    |         | △▽ボタンでソート(昇順・降順)をすることができます。青色のボタン(▲もし                                                  |
| ※「入力中」状態での「ユーザーID」の表示について<br>最初に入力を行ったWebユーザーのIDが表示されます。後に修正し、再保存した場合<br>は再保存したWebユーザーのIDが表示されます。<br>「入力中」の手続きを再開して申込みまで行い、手続状況が「手続中」となった手<br>続きの「ユーザーID」には、申込みを行ったWebユーザーのIDが表示されます。           申込種類         Web申込みした手続きの種類。<br>(注)包括保険に関する手続きで申込みを完了せずに保存している状態。<br>手続状況の種類           手続けいて         手続きを再開する場合は、「Web申込番号」をクリックして<br>開いた画面で操作してください。           「手続中」         ・申込みを行った手続きの情報がNEXIに送信され、NEXIにて手<br>続きを進めている状態。<br>「手続中」           「手続中」         ・申込みを行った手続きの情報がNEXIに送信され、NEXIにて手<br>続きを進めている状態。           「手続中」         ・申込みを行った手続きの情報がNEXIに送信され、NEXIにて手<br>続きを進めている状態。           「手続中」         ・申込みを行った手続きの情報がNEXIに送信され、NEXIにて手<br>続きを進めている状態。           「手続中」         ・申込みを行った手続きの情報がNEXIに送信され、NEXIにて手<br>続きを進めている状態。           「手続中」         ・申込みを行った手続きが完了した状態。           「「手続中」         ・申込みを行った手続きの情報がNEXIに送信され、NEXIにて手<br>続きを進めている状態。           「手続中」         ・申込みを行った手続きの取りるまた状態。           「「手続取消」         ・解放する社会であの目前を表示しています。           「「手続取消」         ・ PSLで特定の手続きを探す際の参考にしてください。           通知書         ・ PSLで特定の手続きです。           一覧上で特定の手続きであっしてください。         ・ MEXIから通知書類が作成される手続きの場合にPDFアイ<br>コンが表示されます。PDFアイコンをクリックすると、通知書類の画面表示や印刷を<br>することができます。           削除する場合は、手続きを再開する必要がない手続きであることができます。         削除する場合は、手続きを再開する必要がない手続きであることを必ず確認してく<br>ださい。                                                                                                    |         | くは▼)が現在選択されているソートを表します。                                                                |
| 最初に入力を行ったWebユーザーのIDが表示されます。後に修正し、再保存した場合<br>は再保存したWebユーザーのIDが表示されます。<br>「入力中」の手続きを再開して申込みまで行い、手続状況が「手続中」となった手<br>続きの「ユーザーID」には、申込みを行ったWebユーザーのIDが表示されます。           申込種類         Web申込みした手続きの種類。<br>(注)包括保険に関する手続きを除きます。           手続状況         現在の手続状況<br>手続状況の種類<br>「入力中」           手続大況の種類<br>「入力中」         「各種手続きで申込みを完了せずに保存している状態。<br>手続きを再開する場合は、「Web申込番号」をクリックして<br>開いた画面で操作してください。           「手続中」         : 申込みを行った手続きの情報がNEXIに送信され、NEXIにて手<br>続きを進めている状態。           「手続た了」         : NEXIでの手続きが完了した状態。<br>「手続取消」           「手続た了」         : NEXIでの手続きが完了した状態。           「手続た了」         : NEXIでの手続きが完了した状態。           「手続取消」         : NEXIでの手続きが完了した状態。           「手続た了」         : NEXIでの手続きたいて表示される手続状況です。<br>詳細は「7章 海外商社 (バイヤー)に関する手続き」をご<br>覧ください。           参考情報         申込内容の一部を表示しています。<br>一覧上で特定の手続きを探す際の参考にしてください。           通知書         手続状況が「手続完了」で、NEXIから通知書類が作成される手続きの場合にPDFアイ<br>コンが表示されます。PDFアイコンをクリックすると、通知書類の画面表示や印刷を<br>することができます。           削除         手続状況が「入中」または「再入力依頼」の手続きを削除することができます。           削除する場合は、手続きを再開する必要がない手続きであることを必ず確認してく<br>ださい。                                                                                                    |         | ※「入力中」状態での「ユーザーID」の表示について                                                              |
| は再保存したWebユーザーのIDが表示されます。<br>「入カ中」の手続きを再開して申込みまで行い、手続状況が「手続中」となった手<br>続きの「ユーザーID」には、申込みを行ったWebユーザーのIDが表示されます。           申込種類         Web申込みした手続きの種類。<br>(注)包括保険に関する手続きを除きます。           手続状況         現在の手続状況。<br>手続大況の種類<br>「入カ中」           手続大況の種類<br>「入カ中」         ・各種手続きで申込みを完了せずに保存している状態。<br>手続たきの情報がNEXIに送信され、NEXIにて手<br>続きを進めている状態。<br>「手続中」           「手続中」         ・申込みを行った手続きの情報がNEXIに送信され、NEXIにて手<br>続きを進めている状態。<br>「手続取消」: NEXIでの手続きが完了した状態。<br>「手続取消」: NEXIでの手続きが完了した状態。<br>「手続取消」: NEXIでの手続きとし直す必要がある状態。<br>「手続取消」: NEXIで手続きたしいて表示される手続状況です。<br>詳細は「7章 海外商社(バイヤー)に関する手続き」をご<br>覧ください。           参考情報         申込内容の一部を表示しています。<br>一覧上で特定の手続きを探す際の参考にしてください。           通知書         手続状況が「手続完了」で、NEXIから通知書類が作成される手続きの場合にPDFアイ<br>コンが表示されます。PDFアイコンをクリックすると、通知書類の画面表示や印刷を<br>することができます。<br>削除する場合は、手続きを再開する必要がない手続きであることを必ず確認してく<br>ださい。                                                                                                    |         | 最初に入力を行ったWebユーザーのIDが表示されます。後に修正し、再保存した場合                                               |
| 「入力中」の手続きを再開して申込みまで行い、手続状況が「手続中」となった手続きの「ユーザーID」には、申込みを行ったWebユーザーのIDが表示されます。           申込種類         Web申込みした手続きの種類。<br>(注)包括保険に関する手続きを除きます。           手続状況         現在の手続状況。<br>手続状況の種類<br>「入力中」         各種手続きで申込みを完了せずに保存している状態。<br>手続きを再開する場合は、「Web申込番号」をクリックして開いた画面で操作してください。           「手続中」         申込みを行った手続きの情報がNEXIに送信され、NEXIにて手続きを進めている状態。<br>「手続中」         申込みを行った手続きの情報がNEXIに送信され、NEXIにて手続きを進めている状態。           「手続定了」         NEXIでの手続きが定了した状態。<br>「再入力依頼」         「手続きをし直す必要がある状態。<br>「手続取消」           「手続定了」         NEXIで手続きが取消された状態。           「事続取消」         NEXIで手続きが取消された状態。           「調書取得中」         海外商社登録等の手続きにおいて表示される手続状況です。<br>詳細は「7章海外商社(バイヤー)に関する手続き」をご<br>覧ください。           参考情報         申込内容の一部を表示しています。<br>一覧上で特定の手続きを探す際の参考にしてください。           通知書         手続状況が「手続売ご」で、NEXIから通知書類が作成される手続きの場合にPDFアイ<br>コンが表示されます。PDFアイコンをクリックすると、通知書類の画面表示や印刷を<br>することができます。           削除         手続状況が「入力中」または「再入力依頼」の手続きを削除することができます。<br>削除する場合は、手続きを再開する必要がない手続きであることを必ず確認してく<br>ださい。                                                                                                    |         | は再保存したWebユーザーのIDが表示されます。                                                               |
| 続きの「ユーザーID」には、申込みを行ったWebユーザーのIDが表示されます。           申込種類         (注)包括保険に関する手続きを除きます。           手続状況         現在の手続状況の種類<br>「入力中」           手続大況の種類         「入力中」           「手続中」         宇続きを再開する場合は、「Web申込番号」をクリックして<br>開いた画面で操作してください。           「手続中」         :申込みを行った手続きの権類がNEXIに送信され、NEXIにて手<br>続きを進めている状態。           「手続中」         :申込みを行った手続きが取消された状態。           「手続取消」         :NEXIでの手続きが完了した状態。           「手続取消」         :NEXIで手続きが取消された状態。           「調書取得中」         : 細は「7章 海外商社(パイヤー)に関する手続き」をご<br>覧ください。           参考情報         申込内容の一部を表示しています。<br>一覧上で特定の手続きを探す際の参考にしてください。           通知書         手続状況が「手続完了」で、NEXIから通知書類が作成される手続きの場合にPDFアイ<br>コンが表示されます。PDFアイコンをクリックすると、通知書類の画面表示や印刷を<br>することができます。           削除         手続状況が「入力中」または「再入力依頼」の手続きを削除することができます。<br>削除する場合は、手続きを再開する必要がない手続きであることを必ず確認してく<br>ださい。                                                                                                    |         | 「入力中」の手続きを再開して申込みまで行い、手続状況が「手続中」となった手                                                  |
| 申込種類         Web申込みした手続きの種類。<br>(注)包括保険に関する手続きを除きます。           手続状況         現在の手続状況。<br>手続さを再開する場合は、「Web申込番号」をクリックして<br>開いた画面で操作してください。           「チ続中」         : 申込みを行った手続きの情報がNEXIに送信され、NEXIにて手<br>続きを進めている状態。           「手続中」         : 申込みを行った手続きの情報がNEXIに送信され、NEXIにて手<br>続きを進めている状態。           「手続中」         : 申込みを行った手続きが同報がNEXIに送信され、NEXIにて手<br>続きを進めている状態。           「手続中」         : NEXIでの手続きが応了した状態。           「手続取消」         : NEXIで手続きがの過ずされた状態。           「「挿和口」         : 海外商社登録等の手続きにおいて表示される手続状況です。           「非細は「7章 海外商社(バイヤー)に関する手続き」をご<br>覧ください。         : 新細は(バイヤー)に関する手続きの場合にPDFアイ<br>コンが表示されます。PDFアイコンをクリックすると、通知書類の画面表示や印刷を<br>することができます。           削除         手続状況が「入力中」または「再入力依頼」の手続きを削除することができます。           削除する場合は、手続きを再開する必要がない手続きであることを必ず確認してく<br>ださい。                                                                                                    |         | 続きの「ユーザーID」には、申込みを行ったWebユーザーのIDが表示されます。                                                |
| 申込種類         Web申込みした手続きの種類。<br>(注)包括保険に関する手続きを除きます。           手続状況         現在の手続状況。<br>手続大況の種類<br>「入力中」         手続きで申込みを完了せずに保存している状態。<br>手続た況の種類<br>「入力中」           「手続中」         主申込みを行った手続きの情報がNEXIに送信され、NEXIにて手<br>続きを進めている状態。           「手続中」         主申込みを行った手続きが完了した状態。           「手続中」         主申込みを行った手続きの情報がNEXIに送信され、NEXIにて手<br>続きを進めている状態。           「手続中」         主申込みを行った手続きが完了した状態。           「手続定了」         NEXIでの手続きが完了した状態。           「手続取消」         NEXIで手続きが取消された状態。           「手続取消」         NEXIで手続きが取消された状態。           「手続取消」         NEXIで手続きが取消された状態。           「手続取消」         NEXIで手続きが取消された状態。           「「新秋商社登録等の手続きにおいて表示される手続大況です。<br>詳細は「7章 海外商社(バイヤー)に関する手続き」をご<br>覧ください。           参考情報         申込内容の一部を表示しています。<br>一覧上で特定の手続きを探す際の参考にしてください。           通知書         手続状況が「手続きた了」で、NEXIから通知書類が作成される手続きの場合にPDFアイ<br>コンが表示されます。PDFアイコンをクリックすると、通知書類の画面表示や印刷を<br>することができます。           削除         手続状況が「入力中」または「再入力依頼」の手続きを削除することができます。           削除する場合は、手続きを再開する必要がない手続きであることを必ず確認してく<br>ださい。                                                                                                    |         |                                                                                        |
| 中と作気         (注)包括保険に関する手続きを除きます。           手続状況         現在の手続状況。           手続状況の種類         「入力中」           「入力中」         名種手続きで申込みを完了せずに保存している状態。           手続大況の種類         「入力中」           「急力を使った手続きで申込みを完了せずに保存している状態。           「手続中」         申込みを行った手続きの情報がNEXIに送信され、NEXIにて手<br>続きを進めている状態。           「手続中」         申込みを行った手続きの情報がNEXIに送信され、NEXIにて手<br>続きを進めている状態。           「手続完了」         NEXIでの手続きが定了した状態。           「再入力依頼」         再度手続きが定了した状態。           「再入力依頼」         再度手続きをし直す必要がある状態。           「手続取消」         NEXIでの手続きが応告において表示される手続状況です。           詳細は「7章         海外商社 登録等の手続きにおいて表示される手続き」をご<br>覧ください。           参考情報         申込内容の一部を表示していまず。           一覧上で特定の手続きを探す際の参考にしてください。            通知書         手続状況が「手続完了」で、NEXIから通知書類が作成される手続きの場合にPDFアイ<br>コンが表示されます。PDFアイコンをクリックすると、通知書類の画面表示や印刷を<br>することができます。           削除         手続状況が「入力中」または「再入力依頼」の手続きを削除することができます。           削除する場合は、手続きを再開する必要がない手続きであることを必ず確認してく<br>ださい。                                                                                                    | 由沈插粘    | L<br>Web由込みL た毛結ちの種粕                                                                   |
| 「は」と旧な限に関する子桃ととなく。           手続状況         現在の手続状況。           手続状況の種類         「入力中」         : 各種手続きで申込みを完了せずに保存している状態。           「手続中」         : 申込みを行った手続きの情報がNEXIに送信され、NEXIにて手続きを進めている状態。           「手続中」         : 申込みを行った手続きの情報がNEXIに送信され、NEXIにて手続きを進めている状態。           「手続中」         : 申込みを行った手続きの情報がNEXIに送信され、NEXIにて手続きを進めている状態。           「手続中」         : 申込みを行った手続きの情報がNEXIに送信され、NEXIにて手続きな進めている状態。           「手続定了」         : NEXIでの手続きが定じた状態。           「再入力依頼」         : 再度手続きとし直す必要がある状態。           「手続取消」         : NEXIで手続きが取消された状態。           「手続取消」         : NEXIで手続きが取消された状態。           「調書取得中」         : 海外商社登録等の手続きにおいて表示される手続状況です。。           「調書取得中」         : 海外商社登録等の手続きにおいて表示される手続き」をご           「調書取得中」         : 海外商社でいます。           「「覧」で特定の手続きを探す際の参考にしてください。           通知書         手続状況が「手続完了」で、NEXIから通知書類が作成される手続きの場合にPDFアイコンが表示されます。PDFアイコンをクリックすると、通知書類の画面表示や印刷をすることができます。           削除         手続状況が「入力中」または「再入力依頼」の手続きを削除することができます。           削除する場合は、手続きを再開する必要がない手続きであることを必ず確認してください。                                                                                                    | 中区性效    | (注) 匀妊保除に関する毛結キを除きます                                                                   |
| <ul> <li>         ・新桃状況の種類         「入力中」         :各種手続きで申込みを完了せずに保存している状態。             手続状況の種類         「入力中」         :各種手続きで申込みを完了せずに保存している状態。         「手続中」         :申込みを行った手続きの情報がNEXIに送信され、NEXIにて手         続きを進めている状態。         「手続中」         :申込みを行った手続きの情報がNEXIに送信され、NEXIにて手         続きを進めている状態。         「手続完了」         :NEXIでの手続きが完了した状態。         「再入力依頼」         :再度手続きをし直す必要がある状態。         「手続取消」         :NEXIでの手続きが定了した状態。         「再入力依頼」         :再度手続きをし直す必要がある状態。         「手続取消」         :NEXIでの手続きが定了した状態。         「可入力依頼」         :再度手続きをとし直す必要がある状態。         「手続取消」         :NEXIでの手続きが完了した状態。         「可利力依頼」         :海外商社登録等の手続きにおいて表示される手続状況です。         詳細は「7章 海外商社(パイヤー)に関する手続き」をご         覧ください。         参考情報         申込内容の一部を表示しています。         -覧上で特定の手続きを探す際の参考にしてください。         通知書         手続状況が「手続完了」で、NEXIから通知書類が作成される手続きの場合にPDFアイ         コンが表示されます。PDFアイコンをクリックすると、通知書類の画面表示や印刷を         することができます。         削除する場合は、手続きを再開する必要がない手続きであることを必ず確認してく         ださい。         </li> </ul>                                                                                                    | 手结开的    | (江) 尼泊休陕に因りる于航とを除さより。                                                                  |
| 「入力中」         : 各種手続きで申込みを完了せずに保存している状態。<br>手続きを再開する場合は、「Web申込番号」をクリックして<br>開いた画面で操作してください。           「手続中」         : 申込みを行った手続きの情報がNEXIに送信され、NEXIにて手<br>続きを進めている状態。           「手続中」         : 申込みを行った手続きの情報がNEXIに送信され、NEXIにて手<br>続きを進めている状態。           「手続定了」         : NEXIでの手続きが完了した状態。           「再入力依頼」         : 再度手続きをし直す必要がある状態。           「手続取消」         : NEXIでの手続きが取消された状態。           「「挿録取消」         : NEXIで手続きの取消された状態。           「調書取得中」         : 海外商社登録等の手続きにおいて表示される手続状況です。。<br>詳細は「7章 海外商社(バイヤー)に関する手続き」をご<br>覧ください。           参考情報         申込内容の一部を表示しています。<br>一覧上で特定の手続きを探す際の参考にしてください。           通知書         手続状況が「手続完了」で、NEXIから通知書類が作成される手続きの場合にPDFアイ<br>コンが表示されます。PDFアイコンをクリックすると、通知書類の画面表示や印刷を<br>することができます。           削除         手続状況が「入力中」または「再入力依頼」の手続きを削除することができます。<br>削除する場合は、手続きを再開する必要がない手続きであることを必ず確認してく<br>ださい。                                                                                                    | 于预认沉    | 「近任の于祝仏』の。                                                                             |
| 「ハカキ」       ・ 皆種手続きを再開する場合は、「したけっているひと。         手続きを再開する場合は、「Web申込番号」をクリックして開いた画面で操作してください。         「手続中」       : 申込みを行った手続きの情報がNEXIに送信され、NEXIにて手続きを進めている状態。         「手続中」       : 申込みを行った手続きの情報がNEXIに送信され、NEXIにて手続きを進めている状態。         「手続定了」       : NEXIでの手続きが定了した状態。         「再入力依頼」       : 再度手続きをし直す必要がある状態。         「手続取消」       : NEXIで手続きが取消された状態。         「手続取消」       : NEXIで手続きが取消された状態。         「調書取得中」       : 海外商社登録等の手続きにおいて表示される手続状況です。         詳細は「7章 海外商社(バイヤー)に関する手続き」をご覧ください。         参考情報       申込内容の一部を表示しています。         一覧上で特定の手続きを探す際の参考にしてください。         通知書       手続状況が「手続完了」で、NEXIから通知書類が作成される手続きの場合にPDFアイコンが表示されます。PDFアイコンをクリックすると、通知書類の画面表示や印刷をすることができます。         削除する場合は、手続きを再開する必要がない手続きであることを必ず確認してください。                                                                                                    |         | 「入力山」 - 久毎千結キで由込みた空マサギに促たしている状能                                                        |
| 第れた世面で操作してください。           「手続中」         申込みを行った手続きの情報がNEXIに送信され、NEXIにて手続きを進めている状態。           「手続中」         : 申込みを行った手続きの情報がNEXIに送信され、NEXIにて手続きを進めている状態。           「手続定了」         : NEXIでの手続きが完了した状態。           「再入力依頼」         : 再度手続きをし直す必要がある状態。           「手続取消」         : NEXIで手続きが取消された状態。           「手続取消」         : NEXIで手続きが取消された状態。           「調書取得中」         : 海外商社登録等の手続きにおいて表示される手続状況です。           詳細は「7章 海外商社         (バイヤー)に関する手続き」をご覧ください。           参考情報         申込内容の一部を表示しています。           一覧上で特定の手続きを探す際の参考にしてください。           通知書         手続状況が「手続完了」で、NEXIから通知書類が作成される手続きの場合にPDFアイコンが表示されます。PDFアイコンをクリックすると、通知書類の画面表示や印刷をすることができます。           削除         手続状況が「入力中」または「再入力依頼」の手続きを削除することができます。           削除する場合は、手続きを再開する必要がない手続きであることを必ず確認してください。                                                                                                    |         | 「「ハガヤ」」「台程子続きて中心のを光」とりに体行している状態。<br>王編きを面開する場合け 「Web由込悉号」をクリックして                       |
| 「手続中」         : 申込みを行った手続きの情報がNEXIに送信され、NEXIにて手続きを進めている状態。           「手続中」         : 申込みを行った手続きの情報がNEXIに送信され、NEXIにて手続きを進めている状態。           「手続完了」         : NEXIでの手続きが完了した状態。           「再入力依頼」         : 再度手続きをし直す必要がある状態。           「手続取消」         : NEXIでの手続きが取消された状態。           「手続取消」         : NEXIで手続きが取消された状態。           「調書取得中」         : 海外商社登録等の手続きにおいて表示される手続状況です。           詳細は「7章 海外商社(バイヤー)に関する手続き」をご覧ください。           参考情報         申込内容の一部を表示しています。           一覧上で特定の手続きを探す際の参考にしてください。           通知書         手続状況が「手続完了」で、NEXIから通知書類が作成される手続きの場合にPDFアイコンが表示されます。PDFアイコンをクリックすると、通知書類の画面表示や印刷をすることができます。           削除         手続状況が「入力中」または「再入力依頼」の手続きを削除することができます。           削除する場合は、手続きを再開する必要がない手続きであることを必ず確認してください。                                                                                                    |         | 1 11111111111111111111111111111111111                                                  |
| 「手続中」       : 甲込みを行うた手続きの1(報がMEATICと信され、MEATIC C+<br>続きを進めている状態。         「手続完了」:       NEXIでの手続きが完了した状態。         「再入力依頼」:       再度手続きをし直す必要がある状態。         「手続取消」:       NEXIで手続きが取消された状態。         「手続取消」:       NEXIで手続きをし直す必要がある状態。         「手続取消」:       NEXIで手続きをし直す必要がある状態。         「手続取消」:       NEXIで手続きが取消された状態。         「調書取得中」:       海外商社(バイヤー)に関する手続状況です。         詳細は「7章 海外商社(バイヤー)に関する手続き」をご覧ください。         参考情報       申込内容の一部を表示しています。         一覧上で特定の手続きを探す際の参考にしてください。         通知書       手続状況が「手続完了」で、NEXIから通知書類が作成される手続きの場合にPDFアイコンが表示されます。PDFアイコンをクリックすると、通知書類の画面表示や印刷をすることができます。         削除       手続状況が「入力中」または「再入力依頼」の手続きを削除することができます。         削除する場合は、手続きを再開する必要がない手続きであることを必ず確認してください。                                                                                                    |         | 開いた画面で床下してくたとい。<br>「毛結中」 中にったたった毛結本の桂根がNEVUに発信され、NEVUにて毛                               |
| 読さを進めている状態。           「手続完了」 : NEXIでの手続きが完了した状態。           「再入力依頼」 : 再度手続きをし直す必要がある状態。           「手続取消」 : NEXIで手続きが取消された状態。           「請書取得中」 : 海外商社登録等の手続きにおいて表示される手続状況です。           詳細は「7章 海外商社(バイヤー)に関する手続き」をご覧ください。           参考情報           申込内容の一部を表示しています。           一覧上で特定の手続きを探す際の参考にしてください。           通知書           手続状況が「手続完了」で、NEXIから通知書類が作成される手続きの場合にPDFアイコンが表示されます。PDFアイコンをクリックすると、通知書類の画面表示や印刷をすることができます。           削除           手続状況が「入力中」または「再入力依頼」の手続きを削除することができます。           削除する場合は、手続きを再開する必要がない手続きであることを必ず確認してください。                                                                                                    |         | 「「手続中」 : 中込みを行つに手続きの情報がNEAIに送信され、NEAIにし手<br>結ちた体めている地能                                 |
| 「手続完了」       : NEXIでの手続きが完了した状態。         「再入力依頼」       : 再度手続きをし直す必要がある状態。         「手続取消」       : NEXIで手続きが取消された状態。         「i調書取得中」       : 海外商社登録等の手続きにおいて表示される手続状況です。         詳細は「7章 海外商社(バイヤー)に関する手続き」をご覧ください。         参考情報       申込内容の一部を表示しています。         一覧上で特定の手続きを探す際の参考にしてください。         通知書       手続状況が「手続完了」で、NEXIから通知書類が作成される手続きの場合にPDFアイコンが表示されます。PDFアイコンをクリックすると、通知書類の画面表示や印刷をすることができます。         削除       手続状況が「入力中」または「再入力依頼」の手続きを削除することができます。         削除する場合は、手続きを再開する必要がない手続きであることを必ず確認してください。                                                                                                    |         | 枕さを進めている状態。                                                                            |
| 「冉人力依頼」 : 冉度手続きをし直す必要がある状態。         「手続取消」 : NEXIで手続きが取消された状態。         「調書取得中」 : 海外商社登録等の手続きにおいて表示される手続状況です。         詳細は「7章 海外商社(バイヤー)に関する手続き」をご覧ください。         参考情報         申込内容の一部を表示しています。         一覧上で特定の手続きを探す際の参考にしてください。         通知書         手続状況が「手続完了」で、NEXIから通知書類が作成される手続きの場合にPDFアイコンが表示されます。PDFアイコンをクリックすると、通知書類の画面表示や印刷をすることができます。         削除         手続状況が「入力中」または「再入力依頼」の手続きを削除することができます。         削除する場合は、手続きを再開する必要がない手続きであることを必ず確認してください。                                                                                                    |         | 「手続完了」 : NEXIでの手続きが完了した状態。                                                             |
| 「手続取消」       : NEXIで手続きが取消された状態。         「調書取得中」       : 海外商社登録等の手続きにおいて表示される手続状況です。         詳細は「7章 海外商社(バイヤー)に関する手続き」をご覧ください。         参考情報       申込内容の一部を表示しています。         一覧上で特定の手続きを探す際の参考にしてください。         通知書       手続状況が「手続完了」で、NEXIから通知書類が作成される手続きの場合にPDFアイコンが表示されます。PDFアイコンをクリックすると、通知書類の画面表示や印刷をすることができます。         削除       手続状況が「入力中」または「再入力依頼」の手続きを削除することができます。         削除する場合は、手続きを再開する必要がない手続きであることを必ず確認してください。                                                                                                    |         | 月人力依頼] : 冉度手続きをし直す必要がある状態。                                                             |
| <ul> <li>「調書取得中」: 海外商社登録等の手続きにおいて表示される手続状況です。<br/>詳細は「7章 海外商社(バイヤー)に関する手続き」をご<br/>覧ください。</li> <li>参考情報</li> <li>申込内容の一部を表示しています。<br/>一覧上で特定の手続きを探す際の参考にしてください。</li> <li>通知書</li> <li>手続状況が「手続完了」で、NEXIから通知書類が作成される手続きの場合にPDFアイ<br/>コンが表示されます。PDFアイコンをクリックすると、通知書類の画面表示や印刷を<br/>することができます。</li> <li>削除</li> <li>手続状況が「入力中」または「再入力依頼」の手続きを削除することができます。</li> <li>削除する場合は、手続きを再開する必要がない手続きであることを必ず確認してく<br/>ださい。</li> </ul>                                                                                                    |         | 「手続取消」 : NEXIで手続きが取消された状態。                                                             |
| <ul> <li>詳細は「7草 海外商社(ハイヤー)に関する手続き」をこ覧ください。</li> <li>参考情報</li> <li>申込内容の一部を表示しています。<br/>一覧上で特定の手続きを探す際の参考にしてください。</li> <li>通知書</li> <li>手続状況が「手続完了」で、NEXIから通知書類が作成される手続きの場合にPDFアイコンが表示されます。PDFアイコンをクリックすると、通知書類の画面表示や印刷をすることができます。</li> <li>削除</li> <li>手続状況が「入力中」または「再入力依頼」の手続きを削除することができます。</li> <li>削除する場合は、手続きを再開する必要がない手続きであることを必ず確認してください。</li> </ul>                                                                                                    |         | 「調書取得中」 : 海外商社登録等の手続きにおいて表示される手続状況です。                                                  |
|                                                                                                    |         | 詳細は「7章 海外商社(バイヤー)に関する手続き」をご                                                            |
| <ul> <li>参考情報         <ul> <li>申込内容の一部を表示しています。<br/>一覧上で特定の手続きを探す際の参考にしてください。</li> <li>一覧上で特定の手続きを探す際の参考にしてください。</li> </ul> </li> <li>通知書         <ul> <li>手続状況が「手続完了」で、NEXIから通知書類が作成される手続きの場合にPDFアイコンが表示されます。PDFアイコンをクリックすると、通知書類の画面表示や印刷をすることができます。</li> <li>削除                 <ul> <li>手続状況が「入力中」または「再入力依頼」の手続きを削除することができます。</li> <li>削除する場合は、手続きを再開する必要がない手続きであることを必ず確認してください。</li> <li>ださい。</li> <li>ロージェンクティンをクリックすると、通知書類の画面表示や印刷をすることができます。</li> <li>単続状況が「入力中」または「再入力依頼」の手続きを削除することができます。</li> <li>り除する場合は、手続きを再開する必要がない手続きであることを必ず確認してください。</li> <li>「さい。</li> <li>「たきい。</li> <li>「ないまのののののののできます。</li> <li>「ないのののののののののののののののののののののののののののののののののののの</li></ul></li></ul></li></ul>                                                                                                    |         | 覚くたさい。                                                                                 |
| <ul> <li>一覧上で特定の手続きを探す際の参考にしてください。</li> <li>通知書         <ul> <li>手続状況が「手続完了」で、NEX1から通知書類が作成される手続きの場合にPDFアイコンが表示されます。PDFアイコンをクリックすると、通知書類の画面表示や印刷をすることができます。</li> <li>削除             <ul> <li>手続状況が「入力中」または「再入力依頼」の手続きを削除することができます。</li> <li>削除する場合は、手続きを再開する必要がない手続きであることを必ず確認してください。</li> </ul> </li> </ul> </li> </ul>                                                                                                    | 参考情報    | 申込内容の一部を表示しています。                                                                       |
| <ul> <li>通知書         <ul> <li>手続状況が「手続完了」で、NEXIから通知書類が作成される手続きの場合にPDFアイコンが表示されます。PDFアイコンをクリックすると、通知書類の画面表示や印刷をすることができます。</li> <li>削除             <ul></ul></li></ul></li></ul>                                                                                                    |         | 一覧上で特定の手続きを探す際の参考にしてください。                                                              |
| コンが表示されます。PDFアイコンをクリックすると、通知書類の画面表示や印刷を<br>することができます。<br>削除 手続状況が「入力中」または「再入力依頼」の手続きを削除することができます。<br>削除する場合は、手続きを再開する必要がない手続きであることを必ず確認してく<br>ださい。                                                                                                    | 通知書     | 手続状況が「手続完了」で、NEXIから通知書類が作成される手続きの場合にPDFアイ                                              |
| することができます。<br>削除 手続状況が「入力中」または「再入力依頼」の手続きを削除することができます。<br>削除する場合は、手続きを再開する必要がない手続きであることを必ず確認してく<br>ださい。                                                                                                    |         | コンが表示されます。PDFアイコンをクリックすると、通知書類の画面表示や印刷を                                                |
| 削除 手続状況が「入力中」または「再入力依頼」の手続きを削除することができます。<br>削除する場合は、手続きを再開する必要がない手続きであることを必ず確認してく<br>ださい。                                                                                                    |         | することができます。                                                                             |
| 削除する場合は、手続きを再開する必要がない手続きであることを必ず確認してく<br>ださい。                                                                                                    | 削除      | 手続状況が「入力中」または「再入力依頼」の手続きを削除することができます。                                                  |
| ださい。                                                                                                    |         | 削除する場合は、手続きを再開する必要がない手続きであることを必ず確認してく                                                  |
|                                                                                                    |         | ださい。                                                                                   |
|                                                                                                    |         |                                                                                        |
|                                                                                                    | 削除      | 手続状況が「入力中」または「再入力依頼」の手続きを削除することができます。<br>削除する場合は、手続きを再開する必要がない手続きであることを必ず確認してく<br>ださい。 |

## 3. 手続状況の確認方法

Web申込みを行った手続きの進捗状況を確認 することができます。 「手続状況」の欄をご覧ください。

| Web申込日時△▼        | Web申込番号        | ューザーⅠD△▽     | 申込種類               | 手続状況      | 参考情報                            | 通知書 | 削除 |
|------------------|----------------|--------------|--------------------|-----------|---------------------------------|-----|----|
| 2015/10/01 12:00 | 2015-1001-0001 | 00000000001  | 海外商社(バイヤー)登録       | 再入力<br>依頼 | 国:日本<br>バイヤー名:AAA COMPANY       |     | 削除 |
|                  | 2015-1102-0001 | 00000000002  | 海外商社(バイヤー)登<br>録   | 入力中       | 国:日本<br>バイヤー名:BBB COMPANY       |     | 削除 |
| 2015/10/01 12:00 | 2015-1001-0003 | 00000000003  | 保険利用者情報変更<br>(本店)  | 手続中       |                                 |     |    |
| 2015/10/01 12:00 | 2015-1001-0004 | 00000000004  | 保険利用者情報変更<br>(支店)  | 手続中       |                                 |     |    |
| 2015/10/01 12:00 | 2015-1001-0005 | 000000000005 | 口座情報変更             | 手統完了      |                                 |     |    |
| 2015/10/01 12:00 | 2015-1001-0006 | 00000000000  | スリービング候補バイヤ<br>一解除 | 手続中       | 国:南アフリカ共和国<br>バイヤー名:CCC COMPANY |     |    |

各手続状況の内容は以下のとおりです。

| 手続状况    | 内容                                        |
|---------|-------------------------------------------|
| 「入力中」   | 申込みを完了せずに保存している状態。                        |
|         | 手続きを再開する提合け、「Wab由込悉号」をクリック」で開いた画面で撮作してく   |
|         |                                           |
|         | たさい。                                      |
| 「手続中」   | 申込みを行った手続きの情報がNEXIに送信され、NEXIにて手続きを進めている状  |
|         |                                           |
| 「毛结ウフ」  | る。<br>NEVI マクチはちどウファナル的                   |
| 「于杭元」」  | NEAIでの手続さか元」した状態。                         |
|         | NEXIから通知書類が作成される手続きの場合は、「通知書」欄にPDFアイコンが表示 |
|         | されます、PDFアイコンをクリックすると 通知書類の画面表示や印刷をすることが   |
|         |                                           |
|         | Cさまり。                                     |
| 「再入力依頼」 | 再度手続きをし直す必要がある状態(申込みは完了していません)。           |
|         | NFX1に洋信された由込情報に不備がある提合 NFX1とり再度手続きを行うとうお願 |
|         | MLAIにと同じれた中と同報に作用がのの場合、MLAIより特度手続きを打りようの限 |
|         | いりることがめりまり。                               |
|         | 入力済みの情報を利用して再度手続きを行う場合は、「Web申込番号」をクリックし   |
|         | て開いた画面で操作してください。この場合、同じWeb申込番号が振られます。     |
| 「壬结兩次」  |                                           |
| 「于杭取涓」  | NEAIで手続きが取消された状態(中込みは元」していません)。           |
|         | NEXIに送信された申込情報では受付ができない場合、NEXIにて手続きを取り消すこ |
|         | とがあります。                                   |
|         | 心面であれば、改めてWob由になた行ってください。 よれ这なの情報を利用して中に  |
|         | 必要での化は、以びていたサングを行うてくたとう。パンガダの明報を利用して中辺    |
|         | みを行う場合は、「Web甲込畨号」をクリックして開いた画面で操作してくたさい。   |
|         | 再度「申込む」をクリックして申込んだ手続きには、新たなWeb申込番号が振られま   |
|         |                                           |
|         |                                           |
| 「調書取得中」 | 海外商社登録等の手続きにおいてのみ表示される手続状況です。詳細は「7章 海     |
|         | 外商社(バイヤー)に関する手続き」をご覧ください。                 |

## 4. 手続きの再開方法

申込みを完了せずに保存した手続きを再開することができます。

再開ができる手続きは、手続状況が「入力中」となっているものです。 WebユーザーIDの権限種類のうち「申込データ参照権限」によりWeb申込状況一覧が参照できるユーザーであれば 誰でも再開できます(「3章 ユーザー管理 1.ユーザーの種類と権限」をご参照ください)。

※本説明では、海外商社(バイヤー)登録を例としています。手続きによって画面の遷移が異なります。

 再開する手続きの「Web申込番号」を クリックしてください。

|                  |                |              | T POR DECTT        |           |                                 | 1000 100 00 |     |
|------------------|----------------|--------------|--------------------|-----------|---------------------------------|-------------|-----|
| 2015/10/01 12:00 | 2015-1001-0001 | 00000000001  | 海外商社(バイヤー)登<br>録   | 再入力<br>依頼 | 国:日本<br>バイヤー名:AAA COMPANY       |             | 前時余 |
|                  | 2015-1102-0001 | 000000000002 | 海外商社(バイヤー)登録       | 入力中       | 国:日本<br>「イヤー名:BBB COMPANY       |             | 削除  |
| 2015/10/01 12:00 | 2015-1001-0003 | 00000000003  | 保険利用者情報変更<br>(本店)  | 手統中       |                                 |             |     |
| 2015/10/01 12:00 | 2015-1001-0004 | 00000000004  | 保険利用者情報変更<br>(支店)  | 手続中       |                                 |             |     |
| 2015/10/01 12:00 | 2015-1001-0005 | 00000000005  | 口座情報変更             | 手統完了      |                                 |             |     |
| 2015/10/01 12:00 | 2015-1001-0006 | 00000000000  | スリービング候補バイヤ<br>ー解除 | 手続中       | 国:南アフリカ共和国<br>バイヤー名:CCC COMPANY |             |     |
| 2015/10/01 12:00 | 2015-1001-0007 | 00000000007  | 保険利用者登録(本店)        | 手続中       |                                 |             |     |
| 2015/10/01 12:00 | 2015-1001-0008 | 800000000008 | 海外商社(バイヤー)変<br>更   | 手続完<br>了  | 国:香港<br>バイヤー名::DDD CORP         | 14          |     |
| 2015/10/01 12:00 | 2015-1001-0009 | 00000000009  | 口座情報削除             | 手統完<br>了  |                                 |             |     |
| 2015/10/01 12:00 | 2015-1001-0010 | 00000000010  | 海外商社(バイヤー)登録       | 手統完<br>了  | 国:日本<br>バイヤー名:EEE CO. LTD.      | 12          |     |
|                  |                |              | << < 1/3> >        | >         |                                 |             |     |
|                  |                |              |                    |           |                                 |             |     |

- ② 申込内容の確認画面で申込内容をご確認 のうえ「申込む」ボタンをクリックして ください。
  - ■申込内容を修正する場合は「修正する」 ボタンをクリックしてください。

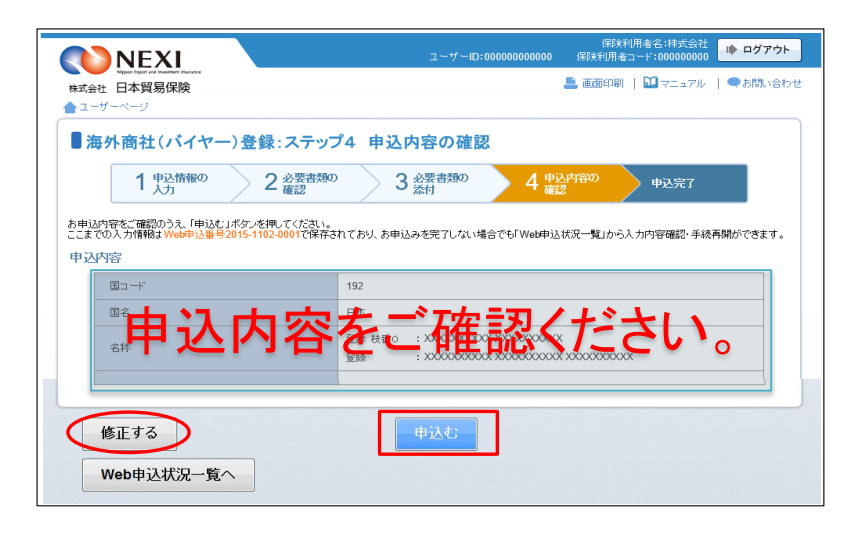

③申込みが完了しました。

「Web申込状況一覧へ」ボタンをクリック すると、「Web申込状況一覧」で手続 状況が「手続中」となっていることが 確認できます。

| and the second second | ■ 画面印刷   10 マニュアル   ● お思い合   |
|----------------------------------------------------------------------------------------------------|------------------------------|
| 式会社 日本貿易保険<br>ユーザーベージ                                                                                                    |                              |
| Merchandra and a second second                                                                                                    |                              |
| 海外商社(ハイヤー):                                                                                                    | 登録: 中込元 J                    |
| 1 単込情報の                                                                                                    | 2 必要者類の 3 必要者類の 4 申込内容の 申込完了 |
|                                                                                                    | VIELDAJ PPN 1.4 VIELDAJ      |
| お込みを受け付けました。                                                                                                    |                              |
|                                                                                                    | 2015 1100 0001               |
| Web甲达番号                                                                                                    | 2015-1102-0001               |
| Web申込日時                                                                                                    | 2015年11月02日12時00分            |
|                                                                                                    |                              |
|                                                                                                    |                              |
| the second second second second second second second second second second second second second second second se                                                                                                    |                              |
| 売きの状況、申込内容のご確認は、「V<br>ナてお申込みを行う場合は、「続けて申                                                                                                    | 込みへ」ボタンを押してください。             |
| 表さの状況、申込内容のご確認は、「V<br>けてお申込みを行う場合は、「続けて申                                                                                                    | 込みへ」ボタンを押してください。             |
| きの状況、申込内容のご確認は、「V<br>けてお申込みを行う場合は、「続けて申                                                                                                    |                              |

### 便利な機能

再度手続きをし直す必要があるもの(手続状況が「再入力依頼」)やNEXIで手続きが取消されたもの(手続状 況が「手続取消」)について、入力済みの情報を利用して再度手続きを行うことができます。 保存した手続きの再開と同様に、該当する手続きの「Web申込番号」をクリックし、開いた画面で必要な 操作を行ってください。

### <u>5. 通知結果の確認方法</u>

NEXIでの手続きが完了した際に通知書類が作成される手続きの場合、Webで通知書類の表示や印刷を行うことができます。

- 「通知書」欄のPDFアイコンを クリックしてください。
  - 通知書類が作成される手続き
     ・ 海外商社 (バイヤー) 登録
    - 海外商社(バイヤー)登録
       海外商社(バイヤー)変更
    - 保険金請求期間の猶予期間設定申請
- <検索結果>XXX件が該当しました 
   Web申込日時△▼
   Web申込番号
   ユーザーID△▽
   申込種類
   手続状況 参考情報 通知書 削除 2015/10/01 12:00 2015-1001-0001 00000000001 海外商社()「イヤー)登録 再入力 国:日本 依頼 バイヤー名:AAA COMPANY 削除 2015-1102-0001 00000000002 海外商社(バイヤー)登録 国:日本 バイヤー名:BBB COMPANY 入力中 削除 2015/10/01 12:00 2015-1001-0003 0000000003 (宋秋利用者情報変更 (本店) 手統中 保険利用者情報変更 (支店) 2015/10/01 12:00 2015-1001-0004 00000000004 手続中 手続完了 2015/10/01 12:00 2015-1001-0005 0000000005 口座情報変更 2015-1001-0006 0000000006 スリービング鉄補バイヤ 手続中 国:南アフリカ共和国 バイヤー名:CCC COMPANY 2015/10/01 12:00 2015/10/01 12:00 2015-1001-0007 00000000007 保険利用者登録(本店) 手続中 2015/10/01 12:00 2015-1001-0008 0000000008 漢外論社(バイヤー)変 手続売 目:審港 デ パイヤー名::DDD CORP 1 手統完了 2015/10/01 12:00 2015-1001-0009 0000000009 口座情報削除 2015/10/01 12:00 2015-1001-0010 0000000010 薄外商社(バイヤー)室 手続完 団:日本 ア バイヤー名:EEE CO. LTD. 1 << < 1/3> >> ユーザーページへ
- ④ 通知書類の印刷や保存をすることが できます。

■ 通知書類の表示・印刷は、「Web申込 状況一覧」に該当の手続きが表示 されている間であれば何度でも行う ことができます。 「Web申込状況一覧」から削除される と通知書類の表示・印刷は一切できま せんので、必要に応じて印刷や ファイルの保存を行ってください。

| A-                                               | ジ: 1/ 1 |
|--------------------------------------------------|---------|
| 通知日 2015 <b>年</b>                                | 10月01日  |
| 海外商社(バイヤー)登録手続完了のお知らせ                            |         |
|                                                  |         |
| Web申込番号 2015-1001-0010                           |         |
| 海外商社(バイヤー)登録の手続が、審査の結果、以下のとおり完了いたしました。           |         |
| 国コード : 192 国名称 : 日本                              |         |
| バイヤーコード : 999999                                 |         |
| 格付 : EE                                          |         |
| 登録日 : 2015 年 10 月 01 日                           |         |
| 個別保証枠(単位円): 0                                    |         |
|                                                  |         |
|                                                  |         |
|                                                  |         |
| バイヤー名称 : 999999-9 ############################   |         |
| バイヤー住所 : 住所00 XXXXXXXXXXXXXXXXXXXXXXXXXXXXXXXXXX |         |

### 6. 一覧からの削除方法

手続状況が「入力中」または「再入力依頼」の手続きが不要となった場合、一覧から削除することができます。 (手続状況が「入力中」または「再入力依頼」の手続きは、削除されない限り一覧に表示されます。)

- 「削除」欄の削除ボタンをクリックして してください。
  - 「削除」ボタンは、以下の条件を 満たす場合にのみ表示されます。
     ログインユーザーがWebユーザー (管理者)、もしくは手続きを
    - 最終更新したWebユーザーである。 ・手続状況が「入力中」、もしくは 「再入力依頼」の手続きである。
  - ※ 削除する場合は、再開する必要がない 手続きであることを必ず確認して ください。
- 「本当に削除しますか?」のメッセージ ボックスが表示されますので、問題 なければ「OK」ボタンをクリックして ください。

| Web申込日時△▼        | Web申込番号        | ユーザーID△▽     | 申込種類               | 手続状況      | 带考情報                            | 通知書 | 削除余 |
|------------------|----------------|--------------|--------------------|-----------|---------------------------------|-----|-----|
| 2015/10/01 12:00 | 2015-1001-0001 | 000000000001 | 海外商社(バイヤー)登録       | 再入力<br>依頼 | 国:日本<br>バイヤー名:AAA COMPANY       |     | 副除  |
|                  | 2015-1102-0001 | 000000000002 | 海外商社(バイヤー)登録       | 入力中       | 国:日本<br>バイヤー名:BBB COMPANY       |     | 削除  |
| 2015/10/01 12:00 | 2015-1001-0003 | 00000000003  | 保険利用者情報変更<br>(本店)  | 手続中       |                                 |     |     |
| 2015/10/01 12:00 | 2015-1001-0004 | 00000000004  | 保険利用者情報変更<br>(支店)  | 手続中       |                                 |     |     |
| 2015/10/01 12:00 | 2015-1001-0005 | 00000000005  | 口座情報変更             | 手統完了      |                                 |     |     |
| 2015/10/01 12:00 | 2015-1001-0006 | 00000000000  | スリービング候補バイヤ<br>ー解除 | 手続中       | 国:南アプリカ共和国<br>バイヤー名:CCC COMPANY |     |     |
| 2015/10/01 12:00 | 2015-1001-0007 | 00000000007  | 保険利用者登録(本店)        | 手続中       |                                 |     |     |
| 2015/10/01 12:00 | 2015-1001-0008 | 800000000008 | 海外商社(バイヤー)変<br>更   | 手続完<br>了  | 国:香港<br>バイヤー名: DDD CORP         | 14  |     |
| 2015/10/01 12:00 | 2015-1001-0009 | 00000000009  | 口座情報削除             | 手統完<br>了  |                                 |     |     |
| 2015/10/01 12:00 | 2015-1001-0010 | 00000000010  | 海外商社(バイヤー)登録       | 手統完了      | 国:日本<br>バイヤー名:EEE CO. LTD.      | 14  |     |
|                  |                |              | << < 1/3> >        | >         |                                 |     |     |
|                  |                |              |                    |           |                                 |     |     |

| Web申込日時△▼        | Web申込番号        | ユーザーID△▽              | 申込種類                              | 手続状況      | 密考情報                       | 通知書 | 削除余 |
|------------------|----------------|-----------------------|-----------------------------------|-----------|----------------------------|-----|-----|
| 2015/10/01 12:00 | 2015-1001-0001 | 00000000000           | 海外商社(バイヤー)登<br>録                  | 再入力<br>依頼 | 国:日本<br>バイヤー名:AAA COMPANY  |     | 削除  |
|                  | 2015-1102-0001 | 00000000002           | 海外商社(バイヤー)登<br>録                  | 入力中       | 国:日本<br>バイヤー名:BBB COMPANY  |     | 削除  |
| 2015/10/01 12:00 | 2015-1001-0003 | 00000000003           | 保険利用者情報変更<br>(本店)                 | 手続中       |                            |     |     |
| 2015/10/01 12:00 | 2015-1001-0004 | 00000 Web ページからのメッセージ |                                   |           |                            |     |     |
| 2015/10/01 12:00 | 2015-1001-0005 | 00000                 |                                   |           |                            |     |     |
| 2015/10/01 12:00 | 2015-1001-0006 | 00000                 | 0000 本当に削除しますか?<br>-名:CCC COMPANY |           |                            |     |     |
| 2015/10/01 12:00 | 2015-1001-0007 | 00000                 |                                   |           |                            |     |     |
| 2015/10/01 12:00 | 2015-1001-0008 | 00000                 | ок                                | キャンセル     | 老<br>一名::DDD CORP          | 12  |     |
| 2015/10/01 12:00 | 2015-1001-0009 | 00000                 |                                   |           |                            |     |     |
| 2015/10/01 12:00 | 2015-1001-0010 | 000000000010          | 海外商社(パイヤー)登録                      | 手続完<br>了  | 国:日本<br>バイヤー名:EEE CO. LTD. | 12  |     |
|                  |                |                       | << < 1/3> >                       | >         |                            |     |     |
|                  |                |                       |                                   |           |                            |     |     |